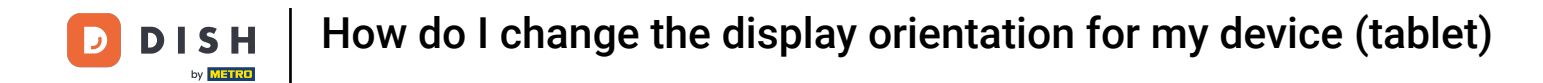

Welcome to the DISH POS app. In this tutorial, we show you how to change the display orientation.

| E DISHPOS HD | Video Demo English | FACILITIES  | OPEN ORDERS |                    |    | ¢ |
|--------------|--------------------|-------------|-------------|--------------------|----|---|
| Restaurant   | Terrace            | Direct Sale | E-Commerce  | Enter table number |    |   |
| 2 seats      |                    |             |             |                    |    |   |
|              |                    |             |             |                    |    |   |
|              |                    |             |             |                    |    |   |
|              |                    |             |             |                    |    |   |
|              |                    |             |             | 7                  | 8  | 9 |
|              |                    |             |             | 4                  | 5  | 6 |
|              |                    |             |             | 1                  | 2  | 3 |
|              |                    |             |             | 0                  | 00 | с |
|              |                    |             |             |                    |    |   |
|              |                    |             |             |                    | ок |   |
|              |                    |             |             |                    |    |   |
|              |                    |             |             |                    |    |   |
|              |                    |             |             |                    |    |   |

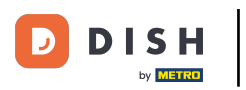

# First, open the menu.

| E DISHPOS HD | Video Demo English | FACILITIES  | OPEN ORDERS |             |                    | ¢ |  |
|--------------|--------------------|-------------|-------------|-------------|--------------------|---|--|
| Restaurant   | Terrace            | Direct Sale | E-Commerce  | Enter table | Enter table number |   |  |
| 2 seats      |                    |             |             |             |                    |   |  |
|              |                    |             |             |             |                    |   |  |
|              |                    |             |             |             |                    |   |  |
|              |                    |             |             |             |                    |   |  |
|              |                    |             |             | 7           | 8                  | 9 |  |
|              |                    |             |             | 4           | 5                  | 6 |  |
|              |                    |             |             | 1           | 2                  | 3 |  |
|              |                    |             |             | 0           | 00                 | с |  |
|              |                    |             |             |             |                    |   |  |
|              |                    |             |             |             | ок                 |   |  |
|              |                    |             |             |             |                    |   |  |
|              |                    |             |             |             |                    |   |  |
|              |                    |             |             |             |                    |   |  |

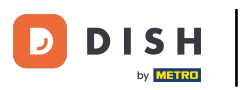

# • Then go to Settings.

| Direct Sale E-Commerce Terrace<br>80 seats |  |
|--------------------------------------------|--|
| Support User                               |  |
| 🕒 Payment terminal                         |  |
| Unexpected payments                        |  |
| 양 Dish Support                             |  |
| 는 Self-service status                      |  |
|                                            |  |
| 🖶 Disable ticket printing                  |  |
| C Reprint/Reopen order                     |  |
|                                            |  |
| © Settings                                 |  |
| - Logout                                   |  |

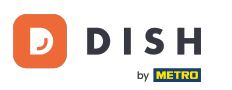

## • Once you are in the settings, tap on Display Orientation.

| ← © Settings                         |
|--------------------------------------|
| 921cd58c-3daa-5150-81fd-581d23e87d06 |
| Appearance                           |
| Theme<br>Dark                        |
| Display Orientation                  |
| Login Settings                       |
| Facilities screen                    |
| Menu and Order Screen                |
| Stock screen                         |
| Payment screen                       |
| Miscellaneous                        |
| Input settings                       |
| Hardware settings                    |
| Debug mode, more error info          |

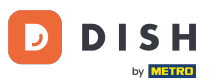

A pop-up will appear for changing the display orientation. Then set the checkmark for the corresponding setting. Note: If the display orientation is set to Auto, the default settings of the device will be used.

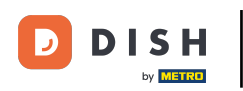

| ←                                                  | 'd06                |           | <u>↑</u> |
|----------------------------------------------------|---------------------|-----------|----------|
| Appearance<br>Theme<br>Dark<br>Display Orientation |                     |           |          |
| Login Settings                                     | Display Orientation |           |          |
| Facilities screen                                  | Auto                |           |          |
| Menu and Order Screen                              | O Portrait          |           |          |
| Stock screen                                       |                     | CANCEL OK |          |
| Payment screen                                     |                     |           |          |
| Miscellaneous<br>Input settings                    |                     |           |          |
| Hardware settings                                  |                     |           |          |
| Debug mode, more error info                        |                     |           | ••       |

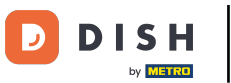

# If you select Portrait, the display orientation will be vertical.

| ← ② Settings<br>POS ID Humber<br>921cd58c-3daa-5150-81fd-581d23e87 | rd06                |           | <u>↑</u> |
|--------------------------------------------------------------------|---------------------|-----------|----------|
| Appearance<br>Theme<br>Dark<br>Display Orientation                 |                     |           |          |
| Login Settings                                                     | Display Orientation |           |          |
| Facilities screen                                                  | Auto     Portrait   |           |          |
| Menu and Order Screen                                              | O Landscape         |           |          |
| Stock screen                                                       |                     | CANCEL OK |          |
| Payment screen                                                     |                     |           |          |
| Miscellaneous<br>Input settings                                    |                     |           |          |
| Hardware settings                                                  |                     |           |          |
| Debug mode, more error info                                        |                     |           | •••      |

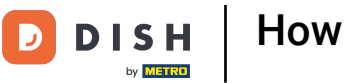

## If you select Landscape, the display orientation will be horizontal.

| ← ۞ Settings                      |                     |           | <u>↑</u> |
|-----------------------------------|---------------------|-----------|----------|
| 921cd58c-3daa-5150-81fd-581d23e87 |                     |           |          |
| Appearance<br>Theme<br>Dark       |                     |           |          |
| Display Orientation               |                     |           |          |
| Login Settings                    | Display Orientation |           |          |
| Facilities screen                 | O Auto              |           |          |
| Menu and Order Screen             | Landscape           |           |          |
| Stock screen                      |                     | CANCEL OK |          |
| Payment screen                    |                     |           |          |
| Miscellaneous<br>Input settings   |                     |           |          |
| Hardware settings                 |                     |           |          |
| Debug mode, more error info       |                     |           | ••       |

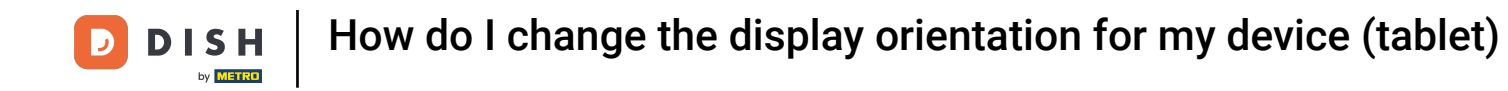

## Once you set the display orientation, tap on OK to apply the changes.

| ← ⊚ Settings                      |                               |          | <u>↑</u> |
|-----------------------------------|-------------------------------|----------|----------|
| 921cd58c-3daa-5150-81fd-581d23e87 |                               |          |          |
| Appearance<br>Theme<br>Dark       |                               |          |          |
| Display Orientation               |                               |          |          |
| Login Settings                    | Display Orientation           |          |          |
| Facilities screen                 | O Auto                        |          |          |
| Menu and Order Screen             | <ul> <li>Landscape</li> </ul> |          |          |
| Stock screen                      |                               | ANCEL OK |          |
| Payment screen                    |                               |          |          |
| Miscellaneous<br>Input settings   |                               |          |          |
| Hardware settings                 |                               |          |          |
| Debug mode, more error info       |                               |          |          |

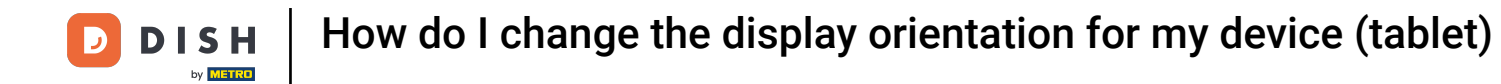

That's it. You completed the tutorial and now know how to change the display orientation.

| ← <sup>©</sup> Settings              | <u>↑</u> |
|--------------------------------------|----------|
| 921cd58c-3daa-5150-81fd-581d23e87d06 |          |
| Appearance                           |          |
| Theme<br>Dark                        |          |
| Display Orientation                  |          |
| Login Settings                       |          |
| Facilities screen                    |          |
| Menu and Order Screen                |          |
| Stock screen                         |          |
| Payment screen                       |          |
| Miscellaneous                        |          |
| Input settings                       |          |
| Hardware settings                    |          |
| Debug mode, more error info          | •••      |
|                                      |          |

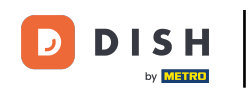

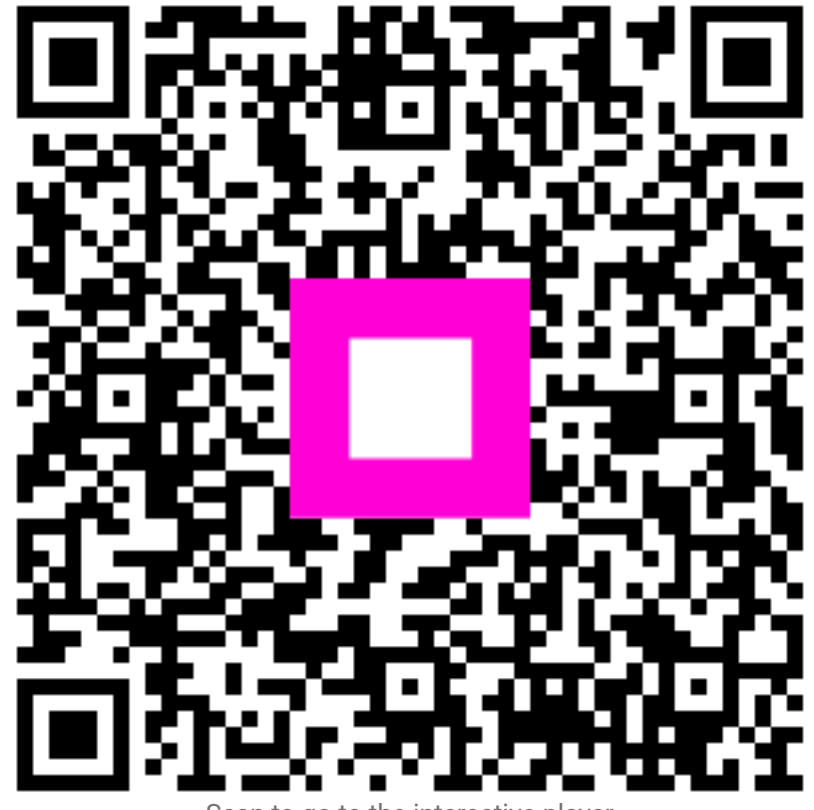

Scan to go to the interactive player